# My Victoria, côté cliente

Dès que ta cliente clique sur le lien ou flashe le QR code de ta démo, elle est orientée vers un écran d'accueil. Il y a 2 cas différents :

| Tu as activé la démo dans My Victoria                                                    | Tu n'as pas encore activé My Victoria                                                                                            |
|------------------------------------------------------------------------------------------|----------------------------------------------------------------------------------------------------|
| Ta cliente arrive sur un écran d'accueil.<br>Soit :                                      | Ta cliente arrive sur un écran d'accueil.                                                                                        |
| - elle a déjà un compte Victoria Club 🗸                                                  | Elle précise si elle sera présente à la démo ou si                                                                               |
| <ul> <li>elle n'a pas encore de compte &gt; on lui<br/>proposer d'en créer un</li> </ul> | elle passe une commande directement en ligne<br>en prévente.                                                                     |
| - elle a oublié son mot de passe > elle peut le                                          |                                                                                                    |
| changer directement depuis My Victoria                                                   | shop en version classique.                                                                                                    |
| Elle clique ensuite sur « Je participe » et arrive                                       |                                                                                                    |
| directement sur l'environnement My Victoria 😃                                            | Astuce : tu peux voir le montant des pré-<br>commandes dans Mes démos non actives, afin<br>de motiver ton hôtesse avant sa démo! |

Dans tous les cas, dès lors que tes clientes ont cliqué sur le lien ou flashé le QR code de ta démo, l'entièreté des bijoux déjà présents dans leur panier et de leurs coups de coeur sera visible dans My Victoria.

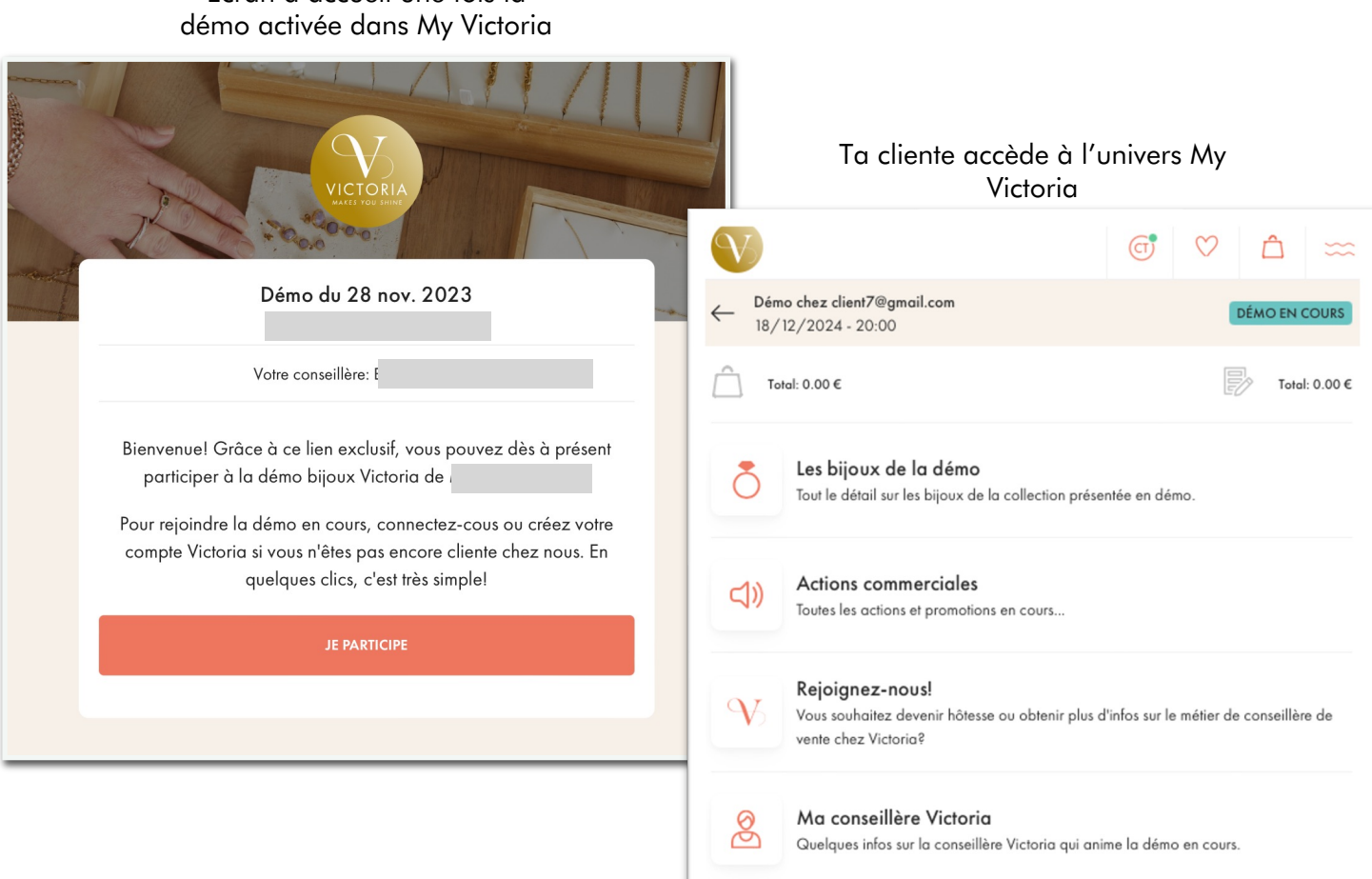

Ecran d'accueil une fois la

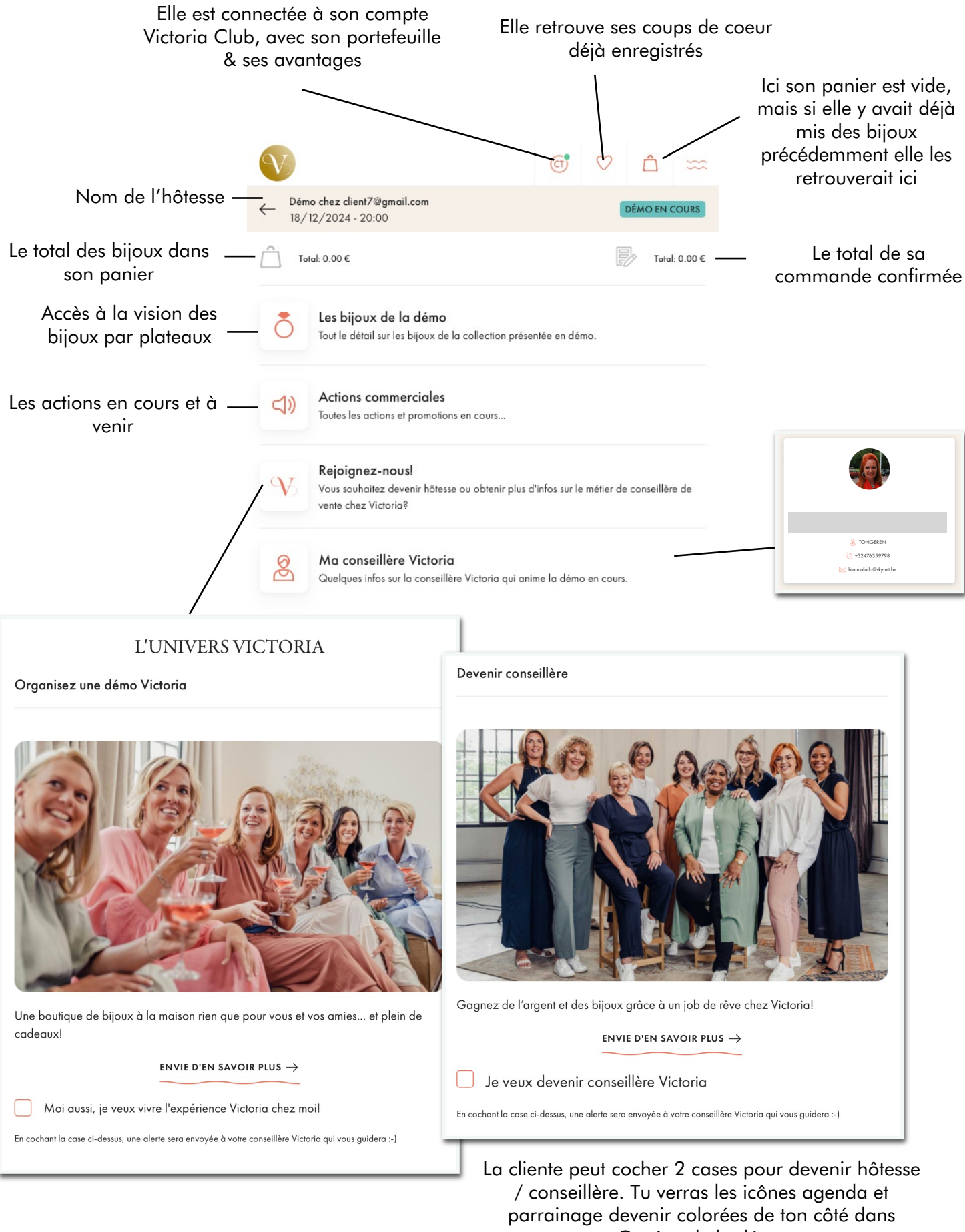

Gestion de la démo

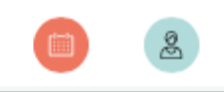

## Focus sur l'onglet Les bijoux de la démo

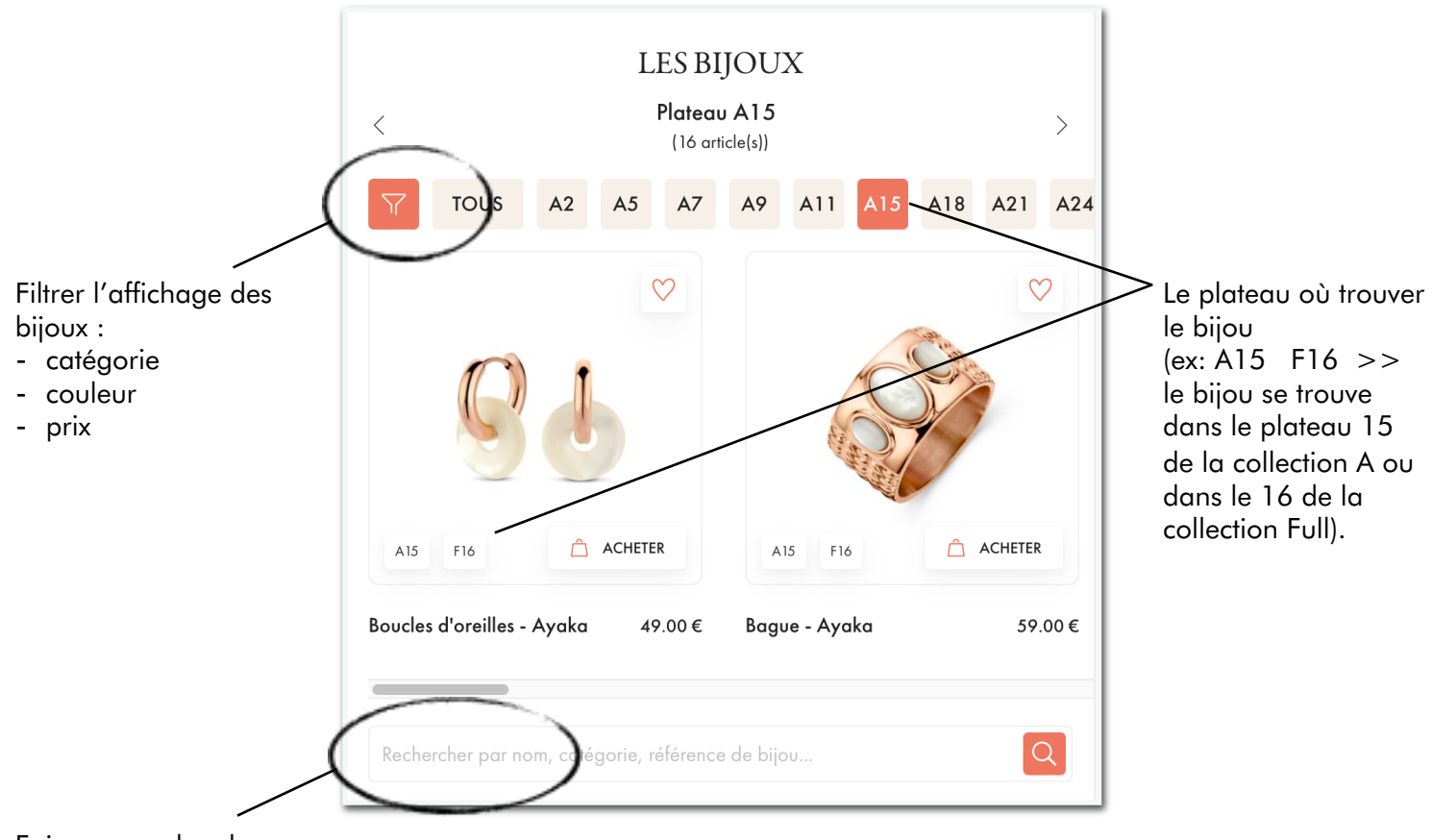

Faire une recherche :

- catégorie
- nom du bijou -
- référence \_
- \_

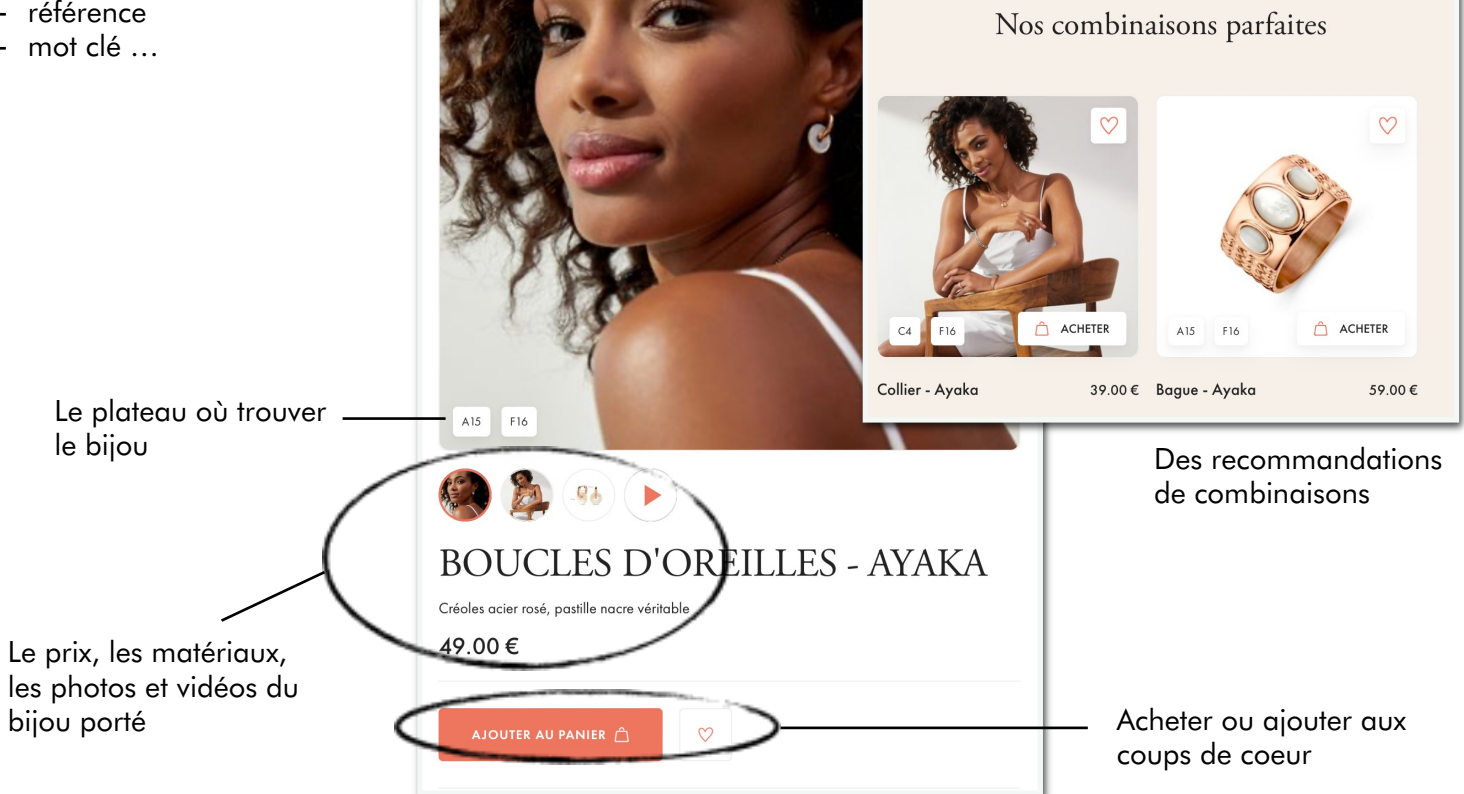

### Bon à savoir

#### • Les piercings

Tu es la seule qui peut commander les bijoux spéciaux pour piercings d'oreille pour tes clientes. Tes clientes ne peuvent pas les commander elles-mêmes.

Pour ajouter un piercing au panier d'une cliente:

Vas dans Les bijoux de la démo Recherche « piercing » Clique sur le panier Sélectionne la/les cliente(s) qui souhaitent un piercing Les bijoux sont ajoutés à leur panier

Réalise le piercing sur ta cliente avec le bijou de ton kit. Lors de la livraison du nouveau bijou, place-le dans ton kit pour remplacer celui utilisé et toujours avoir un kit complet d'avance.

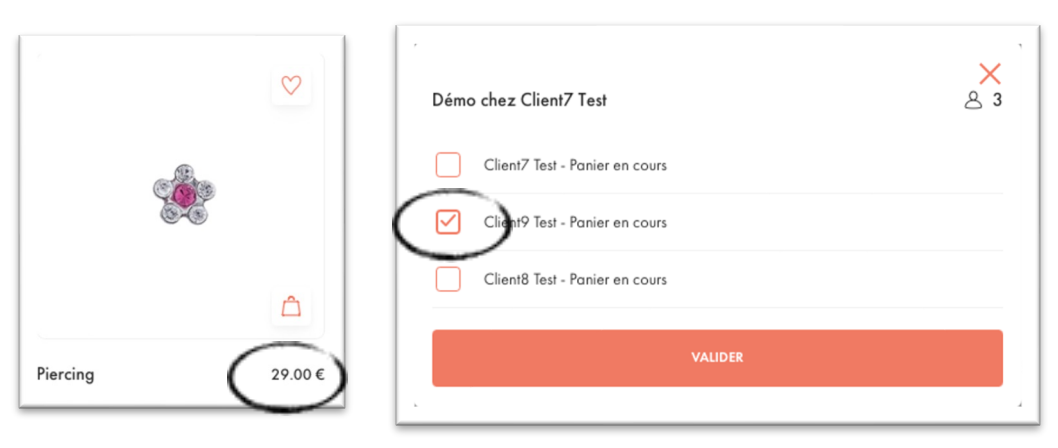

#### • Les maillons des montres

Tu peux faire ajouter/retirer 1 à 2 maillons du bracelet des montres dès la commande.

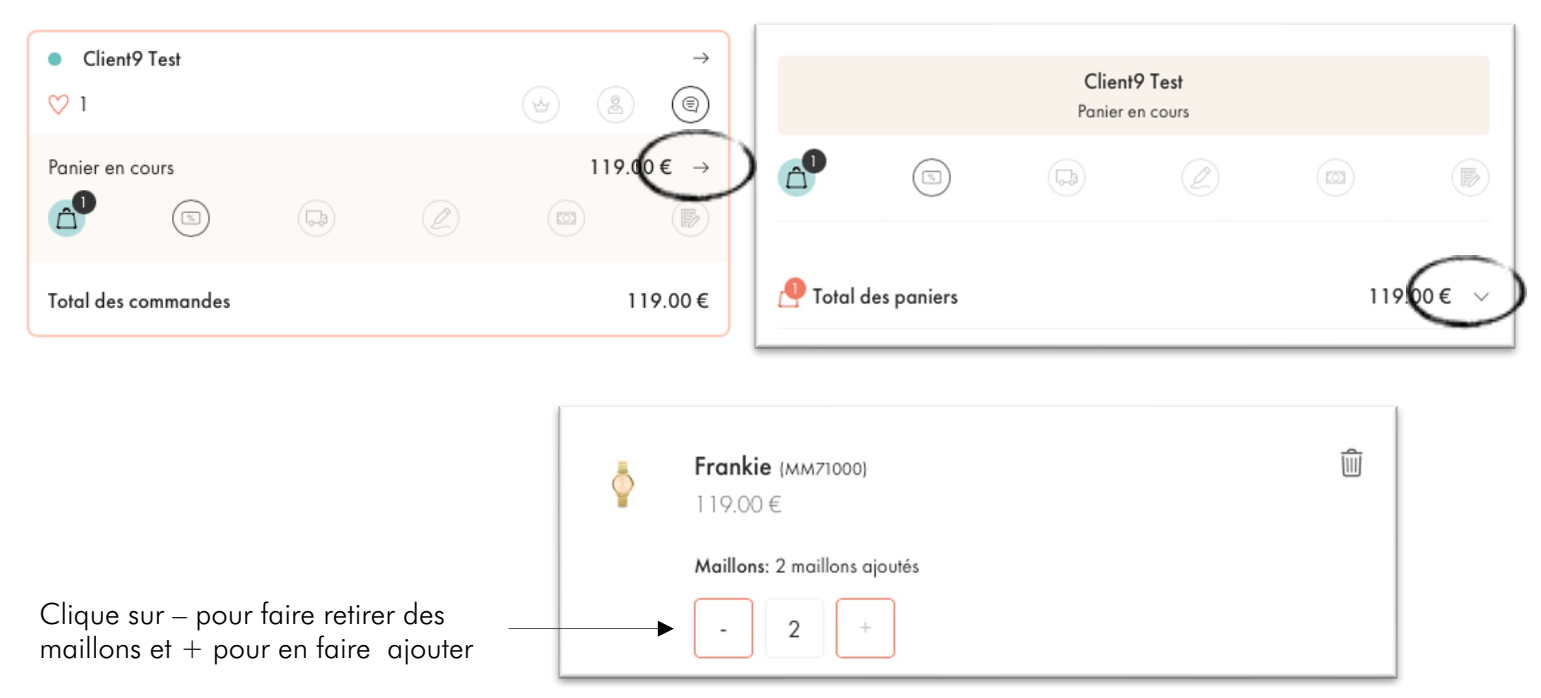

## Focus sur le processus d'achat

|                                                                  |                                                                                                    | En v                                                                                           | ridéo                                       |
|------------------------------------------------------------------|----------------------------------------------------------------------------------------------------|------------------------------------------------------------------------------------------------|---------------------------------------------|
| Cliquer sur le panier :                                          |                                                                                                    |                                                                                                |                                             |
| Valider la commande :                                            | MON F<br>Vos achat                                                                                                    | PANIER<br>Is en détail                                                                         |                                             |
| Intervenir sur ses<br>choix de bijoux ou<br>giouter des articles | Mon panier 1<br>Déf                                                                                                    | 59.00 €<br>tails                                                                               |                                             |
|                                                                  | <b>Récapitulatif de votre com</b><br>Vos bons d'achat et cashback pourront être utilisés o<br>Sous-total :<br>Type de livraison :<br>Total : | mande<br><sup>3u moment</sup> de passer votre commande<br>59.00 €<br><u>Détails</u><br>59.00 € | Connaître<br>— les options<br>et tarifs des |
| Passer à l'étape<br>suivante                                     | VAL                                                                                                    | IDER                                                                                           | livraisons                                  |

! Si tu as activé la validation manuelle des paniers, ta cliente devra cliquer sur Valider mon panier et attendre que tu le fasses sur ton smartphone pour poursuivre ses achats. L'occasion pour toi de revoir ce qu'elle a sélectionné, et de la conseiller.

| Récapitulatif de votre commande                                                                                                    |                                                           |                                                                                        |      |
|----------------------------------------------------------------------------------------------------|-----------------------------------------------------------|----------------------------------------------------------------------------------------|------|
| Votre conseillère a activé la validation des paniers afin<br>au mieux dans vos achats.<br>Quand vous êtes prête, cliquez sur "Valider mon panier<br>conseillère. | de pouvoir vous conseiller<br>″ afin de l'envoyer à votre |                                                                                        |      |
| Vos bons d'achat et cashback pourront être utilisés au moment de pa                                                                                              | Récapitulatif de vo                                       | tre commande                                                                           |      |
| Sous-total :                                                                                                    | Panier envoyé à ma cor                                    | seillère à 14h54                                                                       |      |
| Type de livraison :                                                                                                    |                                                           |                                                                                        |      |
| Total :                                                                                                    | Vos bons d'achat et cashback pou                          | Récapitulatif de votre commande                                                        |      |
| VALIDER MON PANIER                                                                                                    | Sous-total :                                              | Ø Votre conseillère a validé votre panier                                              |      |
| VALIDER                                                                                                    | Total :                                                   | Vos bons d'achat et cashback pourront être utilisés au moment de passer votre commande |      |
|                                                                                                    |                                                           | Sous-total : 197.                                                                      | .00€ |

•

| La cliente a peut-<br>être une carte<br>cadeau ou un bon<br>d'achat | MES AVANTAGES<br>Déduisez vos bons d'achat de votre commande.<br>J'entre le code d'un bon d'achat<br>Veuillez entrer le code |   |                                        |
|---------------------------------------------------------------------|----------------------------------------------------------------------------------------------------|---|----------------------------------------|
|                                                                     | UTLISER                                                                                                    |   | Ses bons d'achat<br>Victoria Club sont |
|                                                                     | Mes bons d'achat Victoria                                                                                                    | 1 | disponibles dans le                    |
|                                                                     | Génial! Vous disposez de 2 bons d'achat. Choisissez-en un ou plusieurs                                                       |   | menu déroulant. Pas                    |
|                                                                     | Choisissez un bon                                                                                                    | • | encoder.                               |
|                                                                     | UTILISER                                                                                                    |   |                                        |
| -                                                                   |                                                                                                    | _ |                                        |

|                              | Mon cashback<br>Vous disposez de 79,48€ de cashback.<br>Choisissez la somme que vous souhaitez de<br>montant ci-dessous. | éduire en saisissant le | Son portefeuille<br>Victoria Club est<br>également<br>disponible |
|------------------------------|----------------------------------------------------------------------------------------------------|-------------------------|------------------------------------------------------------------|
|                              | Je saisis le montant:                                                                                                    | €                       |                                                                  |
|                              | UTILISER                                                                                                    | $\bigcirc$              |                                                                  |
|                              | Montant à payer                                                                                                    |                         |                                                                  |
|                              | Sous-total:                                                                                                    | 182.00€                 |                                                                  |
|                              | Type de livraison:                                                                                                    | <u>Détails</u>          |                                                                  |
|                              | Total:                                                                                                    | 182.00€                 |                                                                  |
| Passer à l'étape<br>suivante | CONTINUER                                                                                                    |                         |                                                                  |

٠

|                                                                        | CHOIX DE LA LIVRAISON<br>Vous avez 2 option(s)                                                                                                    |
|------------------------------------------------------------------------|----------------------------------------------------------------------------------------------------|
| Il s'agit en réalité<br>d'une livraison<br>via l'hôtesse de<br>la démo | <ul> <li>Livraison via ta Conseillère         <ul> <li>(gratuit - délai de livraison: 10-15 jours)</li> <li>Elle est dans la région de</li> </ul> </li> </ul> |
|                                                                        | commande.                                                                                                    |
| Passer à l'étape<br>suivante                                           |                                                                                                    |
|                                                                        | Livraison à domicile<br>(frais 6.90 € - délai de livraison: 2-3 jours ouvrables)                                                                              |
|                                                                        |                                                                                                    |

Prendre connaissance des informations précontractuelles de vente

|                                                                                   |                                                                                                    | Cliquer pour voir                                                                                                    |
|-----------------------------------------------------------------------------------|----------------------------------------------------------------------------------------------------|----------------------------------------------------------------------------------------------------|
| Cocher pour<br>signature, tout<br>simplement.<br>C'est juste pour<br>information. | VALIDATION DES INFORMATIONS<br>PRÉCONTRACTUELLES DE VENTE<br>J'ai pris connaissance du document ( <u>disponible ici</u> , sur un support<br>durable autre que le papier) et je confirme mon accord. | le PDF. Le<br>document est dans<br>tous les cas envoyé<br>à la cliente en PJ<br>du mail<br>récapitulatif de sa<br>commande |

7

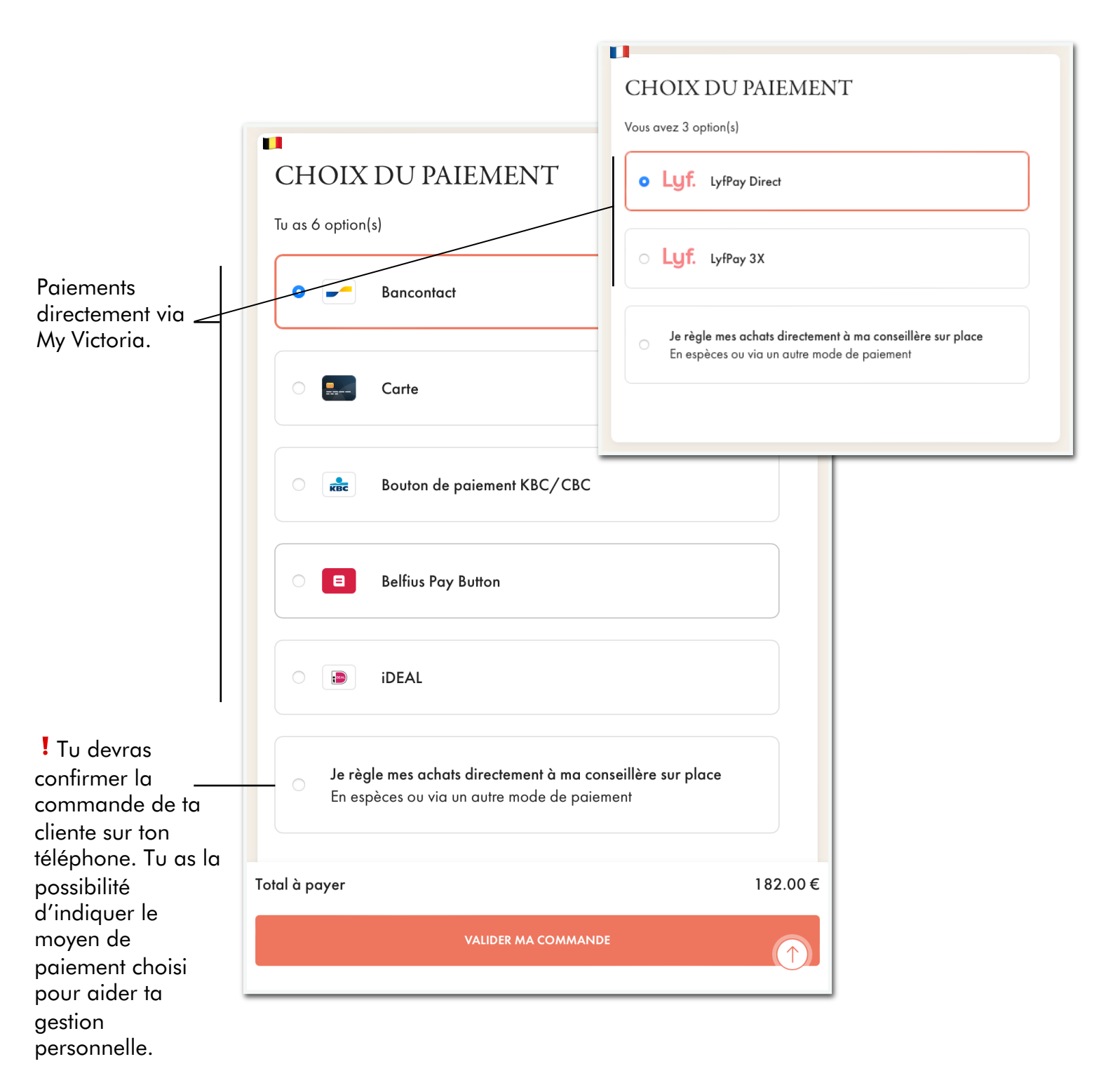

• Commande validée. Ta cliente recevra un récapitulatif par mail et pourra consulter sa commande sur son compte Victoria Club. Les points Club liés à ses achats seront ajoutés automatiquement sur son compte !

| VALIDEZ VOTRE COMMANDE<br>3 étapes faciles                                                                                                    |
|----------------------------------------------------------------------------------------------------|
| MERCI POUR VOTRE<br>COMMANDE!<br>Nous vous avons envoyé un e-mail de confirmation avec tous les<br>détails à client 10@gmail.com                 |
| Vous serez tenue au courant de chaque étape de préparation et<br>livraison de votre commande par e-mail ou depuis votre compte<br>Victoria Club. |
| ACCUEIL →<br>MES COMMANDES →                                                                                                    |

## Bon à savoir

> Tant que ta cliente n'a pas payé sa commande sur My Victoria, tu peux à tout moment intervenir sur sa commande en prenant la main depuis ton téléphone.

Ouvre sa commande depuis l'onglet Gestion de la démo, en cliquant sur la flèche.

Tu peux rajouter/supprimer des articles.

Tu peux confirmer sa commande (en indiquant pour information le moyen de paiement).

Tu peux même encore annuler ta confirmation et rajouter/retirer des articles puis reconfirmer.

Si ta cliente a payé sa commande sur My Victoria, et qu'elle veut commander un autre bijou... elle peut refaire une commande sans souci